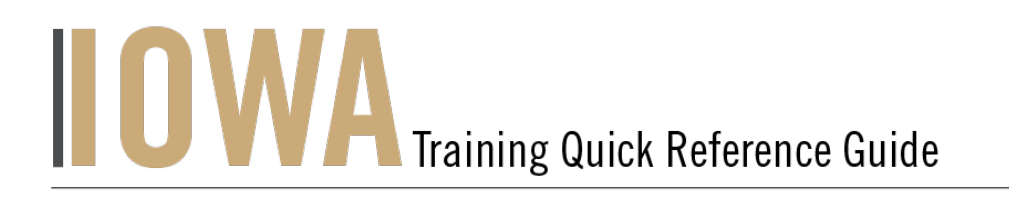

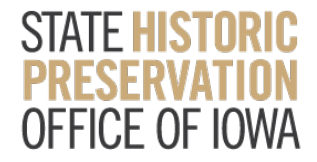

# NATIONAL REGISTER NOMINATION PROJECT

You will need to create a Case whenever you would like to submit a **National Register Nomination Project**.

- 1. First, you will need to navigate to the Community webpage.
  - a. Go to https://iowaculturecommunity.force.com

|       | iowaculturecommunity.for                                                                                                    | rce.com/s/             |             |                   |                   |                 |        | *) 🛛 🔹 🛤      |
|-------|----------------------------------------------------------------------------------------------------|------------------------|-------------|-------------------|-------------------|-----------------|--------|---------------|
| .ogin | Salesforce 🛛 🕭 Support Tic                                                                                                    | cket   S 🐤 Home   Sale | esforce 🗭 H | Home   Salesforce | . 🧃 Workbench     | Rename Tabs and |        |               |
|       |                                                                                                    |                        |             |                   |                   |                 |        |               |
|       | CULTURAL AFFAIRS                                                                                                    | Search                 |             |                   |                   |                 | SEARCH | 👱 USER16081 👻 |
|       |                                                                                                    |                        |             |                   |                   |                 |        |               |
|       | HOME CASES H                                                                                                    | IISTORIC PROPERTY      | HADB NAD    | в                 |                   |                 |        |               |
|       | REMINDERS                                                                                                    |                        |             |                   |                   |                 |        |               |
|       | IOWA SHPO will only review projects that contain appropriate filenames. Please refer to guidelines before submitting the cases.                                                                                   |                        |             |                   |                   |                 |        |               |
|       | Please save your username and the email address with which you registered (if different from username). If you forget, the system doesn't have the capability to inform you what the correct username/address is. |                        |             |                   |                   |                 |        |               |
|       | IOWA DEPARTMENT OF CULTURAL AFFAIRS<br>STATE HISTORIC PRESERVATION OFFICE OF IOWA                                                                                                    |                        |             |                   |                   |                 |        |               |
|       |                                                                                                    |                        |             | LOG               | SIN ACCESS REQUES | T               |        |               |

- 2. Click on Login Access Request.
  - a. Please fill the Login Access request form to get access to the community page.

| IOWA DEPARTMENT OF<br>CULTURAL AFFAIRS | Search             |                           | SEARCH | Ļ | USER16081 ▼ |
|----------------------------------------|--------------------|---------------------------|--------|---|-------------|
| HOME CASES H                           | HISTORIC PROPERTY  | HADB NADB                 |        |   |             |
|                                        |                    | LOGIN ACCESS REQUEST FORM | 4      |   |             |
| • Status                               | -                  |                           |        |   | •           |
| What type of Project yo                | ou are working on? |                           |        |   |             |
| None                                   |                    |                           |        |   | •           |
| * Agency Name/Compa                    | iny 🕚              |                           |        |   |             |
| Consultant                             |                    |                           |        |   |             |
| Applicant Name 🕚                       |                    |                           |        |   |             |
| Applicant Phone                        |                    |                           |        |   |             |
| Applicant Email                        |                    |                           |        |   |             |
| Applicant Address 1                    |                    |                           |        |   |             |
| l                                      |                    |                           |        |   |             |

- <complex-block>
- 3. Enter the username and password that you have been emailed and click Log in

- 4. Then, you will need to navigate to the **Cases** tab.
  - a. Click on the Tab Launcher

0 items • Sorted by Case Number • Filtered by All cases - Status, Closed, Case Record Type • Updated a few seconds

✓ Status

b. Select the **Case** 

Search...

HOME CASES HISTORIC PROPERTY HADB NADB

Cases All Open Cases ▼ 🖈

Case Number 1

IOWA DEPARTMENT OF CULTURAL AFFAIRS

DULATS POD

ago

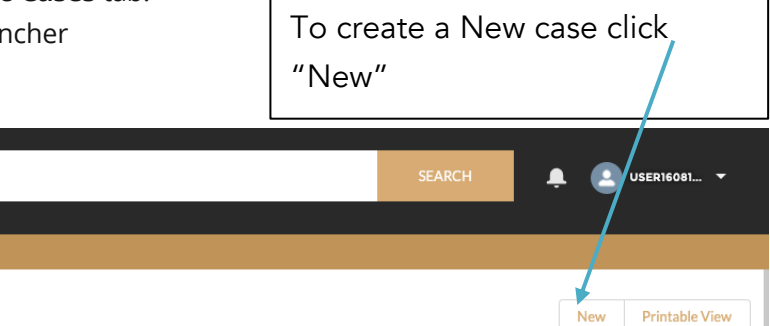

 $\sim$ 

✓ Owner Name

Q Search this list...

✓ Date/Time Closed

✓ Date/Time Opened

- 5. A list view will be displayed, where you can see previous cases that you have worked on. To create a new Case, click on the "**New**" button in the upper righthand corner.
- 6. Once you have clicked "New", you will be prompted to choose the Case Record Type, which indicates which type of Case you are creating.
  - a. Click on National Register Nomination Project.
  - b. Click **Next**

# Select a record type Federal Tax Credit Project National Register Nominations Request Login Access Section 106 State Tax Credit Project Technical Assistance

Cancel Ne

7. User should be presented with the screen with all the details about the new Project you are creating.

- a. Any fields with a red asterisk next to them must be filled out before you can create a new Case.
- 8. Once all the fields are filled click **Save** under the **National Register Nomination Project.**

| Status             |        |   |   |
|--------------------|--------|---|---|
| Draft              |        |   | • |
| Property Type      |        |   |   |
| Available          | Chosen | _ |   |
| Building<br>Object |        |   |   |
| Structure          |        |   |   |
| Site               |        |   |   |
| Property Name      |        |   |   |
|                    |        |   |   |
| Property Address   |        |   |   |
|                    |        |   |   |
| Property County    |        |   |   |
| None               |        |   | • |
| Property City      |        |   |   |
|                    |        |   |   |
| Property State     |        |   |   |
|                    |        |   | ] |
| Property Zip       |        |   |   |
|                    |        |   |   |
|                    |        |   |   |

New Case: National Register Nominations

| ом делетием об<br>оциана изгаза<br>васт == Вегла                                           | SEARCH 🌲 💽 USER16081 👻                 |
|--------------------------------------------------------------------------------------------|----------------------------------------|
| HOME CASES HISTORIC PROPERTY HADB NADB                                                     |                                        |
| Case<br>OOO03357<br>Case Record Type Days Open for Review<br>National Register Nominations | + Follow Printable View                |
| Property information Status                                                                | Related Historic Property (0)      New |
| New<br>Property Type                                                                       | Related Agreements (0)  New            |
| Building<br>Property Name<br>Test NR Nominations Friday                                    | 😇 National Register Status (0) New     |
| Property Address 123 State                                                                 |                                        |
| Property County<br>Polk                                                                    |                                        |
| Property City<br>Johnston                                                                  | ADB (0) New                            |
| Property State                                                                             |                                        |

9. User is required to **Upload Files** - this is where the nomination draft and all photos should be submitted.

- a. Place nomination draft and all photos into a zipped folder. This is what you will upload to Salesforce.
- b. Click **Upload Files** on the right side on the Attachments section of the case page to upload the zipped folder of all nomination materials. Do not upload individual files.

|                | Add Files     |
|----------------|---------------|
| ▲ Upload Files |               |
| Or drop files  |               |
|                | Cr drop files |

# 10. Create a New Historic Property Record by clicking New

a. Search for Historic Property Records
 User will be able to Search for Historic
 Properties in Search this list

11. Create a New NADB form if you are providing a new archaeological survey report by clicking New.

12. Create a New HADB form if you are providing a new architectural survey report by clicking New.

13. User will be able to Attach multiple Historic Properties and Search Historic Property related to the particular case under Related Historic Property Tab. Click Save

מי נמשב עוועבו הבומנבע הואנטווג דוטףפונץ ומט. נוונג אלעפ

### New Related Historic Property

| elated Historic property # | Owner<br>Saikal Community user |
|----------------------------|--------------------------------|
| Case                       | ×                              |
| Search Historic Properties | ٩.                             |
| Search HADB                | ۹.                             |

| Related Historic Property (0)   | New |  |
|---------------------------------|-----|--|
| Related Agreements (0)      New |     |  |
| 😇 National Register Status (0)  | New |  |
| ▶ NADB (0)                      | New |  |
| 7 HADB (0)                      | New |  |

Save

Save & New

Cancel

14. Community user will be New NADB able to create New NADB form Click Save NADB-Citation NADB R&C Number Туре Case 00003357 × Doc Pubtype ---None--Author1 Cancel Save & New 15. Community user will be able **New HADB** to create New **HADB** form Click Save Details HADB Case  $\times$ 00003357 Historic Property Q Search Historic Properties... Title 🚯 HADB# 🚯 Source of Study 🚯 --None--• Source Reference # Cancel Save & Net

16. Once all the appropriate fields are completed (and saved) and all required Forms attached and saved.

STATE HISTORICAL PRESERVATION OFFICE OF IOWA | 3rd Floor East | 600 E. Locust St. | Des Moines, IA 50319 | (515) 281-5111 | iowaculture.gov

## a. Please Click Submit for Approval Tab.

| HOME CASES HISTORIC PROPERTY HADB NADB                                 |                                             |
|------------------------------------------------------------------------|---------------------------------------------|
| Case 00003419                                                          | + Follow Printable View Submit for Approval |
| Case Record Type Days Open for Review<br>National Register Nominations |                                             |
| ✓ Property information                                                 | Related Historic Property (0) New           |
| Status<br>Draft                                                        |                                             |
| Property Type<br>Building                                              | Related Agreements (0)      New             |
| Property Name<br>Test Property                                         | National Register Status (0) New            |
| Property Address<br>123 Test Address                                   |                                             |
| Property County<br>Adair                                               | NADB (0)                                    |
| Property City<br>Des Moines                                            | ADB (0)                                     |
| Dronorty Stato                                                         |                                             |

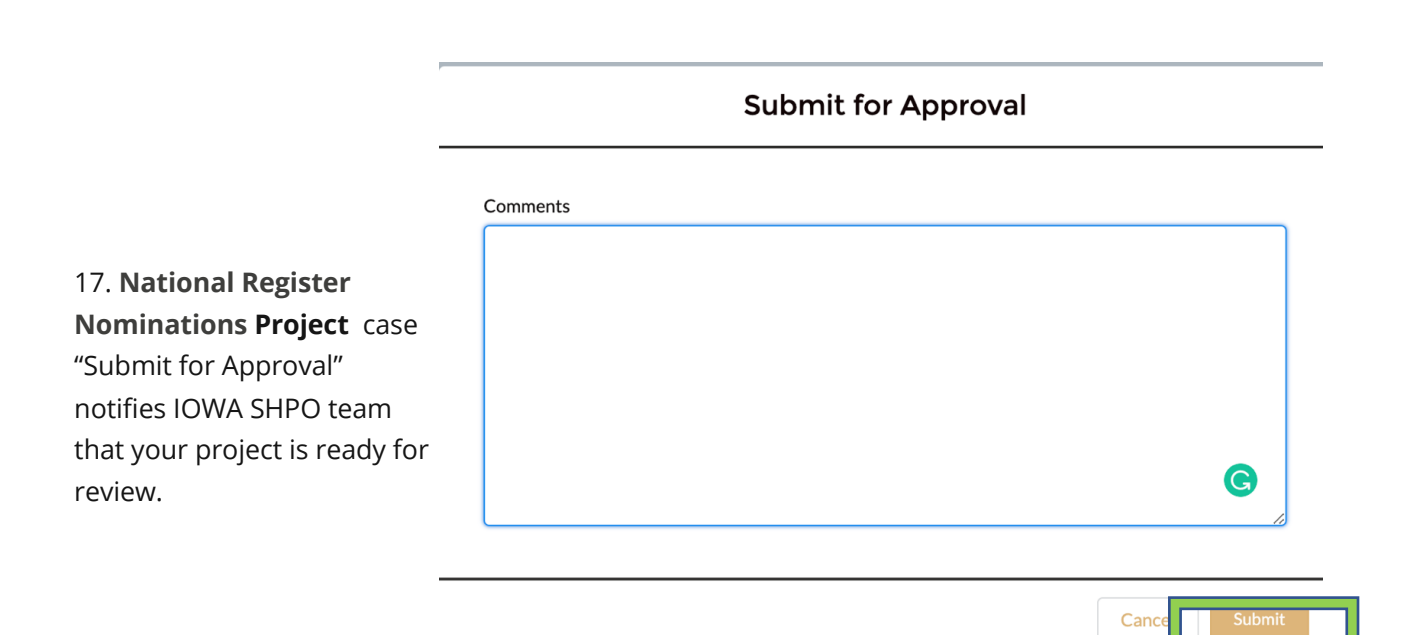